## Comment visualiser la quittance de soumission de votre déclaration PM ?

Vous allez sur votre espace Personnes Morales , Menu Téléversement.

Dans « VOS TÉLÉVERSEMENTS DÉJÀ SOUMIS », vous cliquez sur l'icône Loupe pour visualiser le dossier de téléversement.

|                        | Here and the second second sec | alicar la doccior ( | de télévere ement         |                  |                       |
|------------------------|----------------------------------------------------------------------------------------------------|---------------------|---------------------------|------------------|-----------------------|
|                        | <u> </u>                                                                                                    | 2013                | AEL-3UDRE9T6J2M           | 15-07-2014       | 15-07-2014            |
|                        |                                                                                                    | Année               | Nº Dossier                | Date de création | Date de soumission    |
|                        | VOS TÉL                                                                                                    | ÉVERSEMENTS         | DÉJÀ SOUMIS               |                  |                       |
|                        | = AUC                                                                                                    | une demande trou    | Ivee                      |                  |                       |
|                        | VOS TEL                                                                                                    | EVERSEMENTS         | EN COURS DE SAISIE        |                  |                       |
| Délai de déclaration * | uco ti                                                                                                    |                     |                           |                  |                       |
| Téléversement          |                                                                                                    |                     |                           | Année : 2014 👻   | Nouveau téléversement |
| Mes documents          | Lifeoro                                                                                                    |                     | o receivendement de deder |                  |                       |
| Situation des comptes  | FFFFCTU                                                                                                    | FR UN NOUVEA        | U TÉLÉVERSEMENT DE DÉCL   | ARATION          |                       |
| Accueil                | GEST                                                                                                    | ION DES TÉLÉV       | ERSEMENTS                 |                  |                       |
|                        |                                                                                                    |                     |                           |                  |                       |

Et vous obtenez cette quittance qui sert de preuve de dépôt avec ses documents joints.

| dossier de           | téléversement de la déclaration o                            | du contribuable 4DPRO SA - 060.111.110 a été soumis le | 15-07-2014, avec les pièces décrites ci-dessou       |
|----------------------|--------------------------------------------------------------|--------------------------------------------------------|------------------------------------------------------|
| PRO SA -             | 060.111.110                                                  |                                                        |                                                      |
| Année                | N° Dossier                                                   | Date de création                                       | Date de soumission                                   |
| 2013                 | AEL-3UDRE9T6J                                                | 2M 15-07-2014                                          | 15-07-2014                                           |
| 1                    | DeclaPM 2013                                                 | 060.111.110                                            | 15-07-2014 09:34                                     |
| 1 LES PIÈC           | DeclaPM 2013                                                 | 060.111.110                                            | 15-07-2014 09:34                                     |
| LES PIÈC             | DeclaPM 2013 ES JUSTIFICATIVES NNUEL S                       | 060.111.110                                            | 15-07-2014 09:34                                     |
| LES PIÈC             | DeclaPM 2013 ES JUSTIFICATIVES NNUELS Nº N                   | 060.111.110                                            | Date<br>15-07-2014 09:34                             |
| LES PIÈC<br>MPTES AI | DeclaPM 2013 ES JUSTIFICATIVES NNUEL S 1 pjct                | Numero de contribuable<br>060.111.110<br>Nom<br>a1.pdf | Date<br>15-07-2014 09:34<br>Date<br>15-07-2014 09:35 |
| LES PIÈC<br>MPTES AI | DeclaPM 2013 ES JUSTIFICATIVES NNUELS Nº N 1 pjca DE SALAIRE | Iom                                                    | Date<br>15-07-2014 09:34                             |

## Attention : si le téléversement n'est qu'en cours de saisie, la déclaration n'est pas déposée.

Exemple : Le dossier surligné en bleu ci-dessous n'est pas déposé. On peut encore l'éditer en cliquant sur le crayon :

| ESTI        | ON DES TÉLÉVI                                 | ERSEMENTS                                                          |                                                    |                                                   |
|-------------|-----------------------------------------------|--------------------------------------------------------------------|----------------------------------------------------|---------------------------------------------------|
| сти         | R UN NOUVEA                                   | J TÉLÉVERSEMENT DE DÉCLAR                                          | ATION 🛛                                            |                                                   |
|             |                                               |                                                                    | Année : Sélectionner 🖵                             | Nouveau téléversement                             |
| TÉLI        | VERSEMENTS                                    | EN COURS DE SAISIE 🛛                                               |                                                    |                                                   |
| 1           | Année                                         | N° Dossier                                                         | Date de création                                   | Dernier accès                                     |
| ×           | <b>Année</b><br>2013                          | № Dossier<br>AEL-3UDRJOHY7BH                                       | Date de création<br>15-07-2014                     | Dernier accès<br>15-07-2014                       |
| X<br>diter  | Année<br>2013<br>le dossier de télév          | N° Dossier<br>AEL-3UDRJOHY78H<br>versement                         | Date de création<br>15-07-2014                     | Dernier accès<br>15-07-2014                       |
| X<br>Editer | Année<br>2013<br>le dossier de télév<br>Année | N° Dossier<br>AEL-3UDRJOHY7BH<br>versement<br>IMIS 2<br>N° Dossier | Date de création<br>15-07-2014<br>Date de création | Dernier accès<br>15-07-2014<br>Date de soumission |

et on obtient cet écran qui permet de visualiser sa déclaration et uploader les pièces justificatives.

| Annee                                                                                                    | Nº Dossier                                                                                                    | Date de création                                                   | Date de modification                              |
|----------------------------------------------------------------------------------------------------|----------------------------------------------------------------------------------------------------|--------------------------------------------------------------------|---------------------------------------------------|
| 2013                                                                                                    | AEL-3UDRJOHY7BH                                                                                                    | 15-07-2014                                                         | 15-07-2014                                        |
| A DÉCLARA                                                                                                    | ΓΙΟΝ                                                                                                    |                                                                    |                                                   |
|                                                                                                    | Nom                                                                                                    | Numéro de contribuable                                             | Date                                              |
|                                                                                                    |                                                                                                    |                                                                    | 15-07-2014 09:53                                  |
| ×                                                                                                    | DeclaPM 2013                                                                                                    | 060.111.110                                                        | 10-01-2014 00.00                                  |
| ×<br>isualiser la de                                                                                                    | DeclaPM 2013                                                                                                    | 060.111.110                                                        | 10-01-2014-00.00                                  |
| x<br>isualiser la de                                                                                                    | DeclaPM 2013                                                                                                    | 060.111.110                                                        | 1001201100.00                                     |
| isualiser la de                                                                                                    | DeclaPM 2013                                                                                                    | 060.111.110                                                        | 1001201101.00                                     |
| isualiser la de                                                                                                    | DeclaPM 2013<br>iclaration                                                                                                    | 060.111.110                                                        | 1001201101.00                                     |
| ES PIÈCES<br>r ajouter une piè                                                                                                | DeclaPM 2013<br>declaration<br>UUSTIFICATIVES<br>tece justificative, cliquer sur 💽 au nive<br>seuvent être importés                                                                                   | 060.111.110<br>au du type de justificatif concerné. Attention, ser | uls les fichiers au format .pdf et dont la taille |
| ES PIÈCES<br>r ajouter une piè                                                                                                | DeclaPM 2013<br>sciaration<br>USTIFICATIVES<br>tece justificative, cliquer sur 💽 au nive<br>seuvent être importés                                                                                     | 060.111.110<br>au du type de justificatif concerné. Attention, ser | uls les fichiers au format .pdf et dont la taille |
| ES PIÈCES<br>r ajouter une piè<br>rieure à 10 Mo p                                                                            | DeclaPM 2013<br>declaration<br>UUSTIFICATIVES<br>tece justificative, cliquer sur 🕑 au nive<br>veuvent être importés<br>NUELS (OBLIGATOIRE)                                                            | 060.111.110<br>au du type de justificatif concerné. Attention, ser | uls les fichiers au format .pdf et dont la taille |
| ES PIÈCES<br>rajouter une piè<br>rieure à 10 Mo p<br>OMPTES AN<br>ERTIFICAT E                                                 | DeclaPM 2013<br>éclaration<br>UUSTIFICATIVES<br>ece justificative, cliquer sur au nive<br>euvent être importés<br>NUELS (OBLIGATOIRE)<br>DE SALAIRE (OBLIGATOIRE                                      | 060.111.110<br>au du type de justificatif concerné. Attention, ser | uls les fichiers au format .pdf et dont la taille |
| ES PIÈCES<br>r ajouter une piè<br>rieure à 10 Mo p<br>OMPTES AN<br>ERTIFICAT E<br>TAT LOCATII                                 | DeclaPM 2013<br>Éclaration<br>UUSTIFICATIVES<br>Ece justificative, cliquer sur 💽 au nive<br>beuvent être importés<br>NUELS (OBLIGATOIRE)<br>DE SALAIRE (OBLIGATOIRE<br>F                              | 060.111.110<br>au du type de justificatif concerné. Attention, ser | uls les fichiers au format .pdf et dont la taille |
| ES PIÈCES<br>ajouter une piè<br>rajouter une piè<br>rieure à 10 Mo p<br>OMPTES AN<br>ERTIFICAT E<br>TAT LOCATII<br>ÉPARTITION | DeclaPM 2013<br>declaration<br>UUSTIFICATIVES<br>tece justificative, cliquer sur 🕑 au nive<br>veuvent être importés<br>NUELS (OBLIGATOIRE)<br>VE SALAIRE (OBLIGATOIRE)<br>F<br>UNTERNATIONALE (OBLIGA | 060.111.110<br>au du type de justificatif concerné. Attention, ser | uls les fichiers au format .pdf et dont la taille |

A noter que la déclaration qui sera visualisée portera la mention « Déclaration téléversée ». Mais cela ne signifie pas à ce stade qu'elle ait été « soumise ».